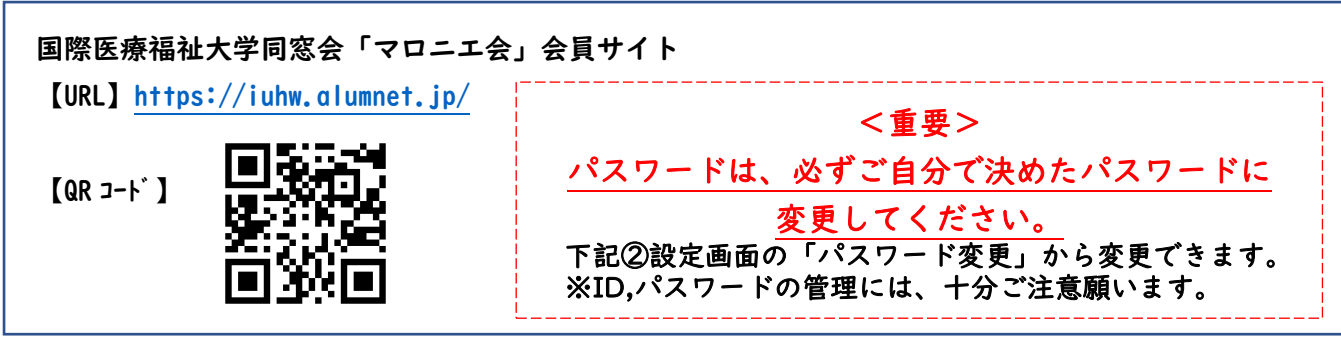

※以下、マニュアルの画面は2024/6/1 現在のデザインです。

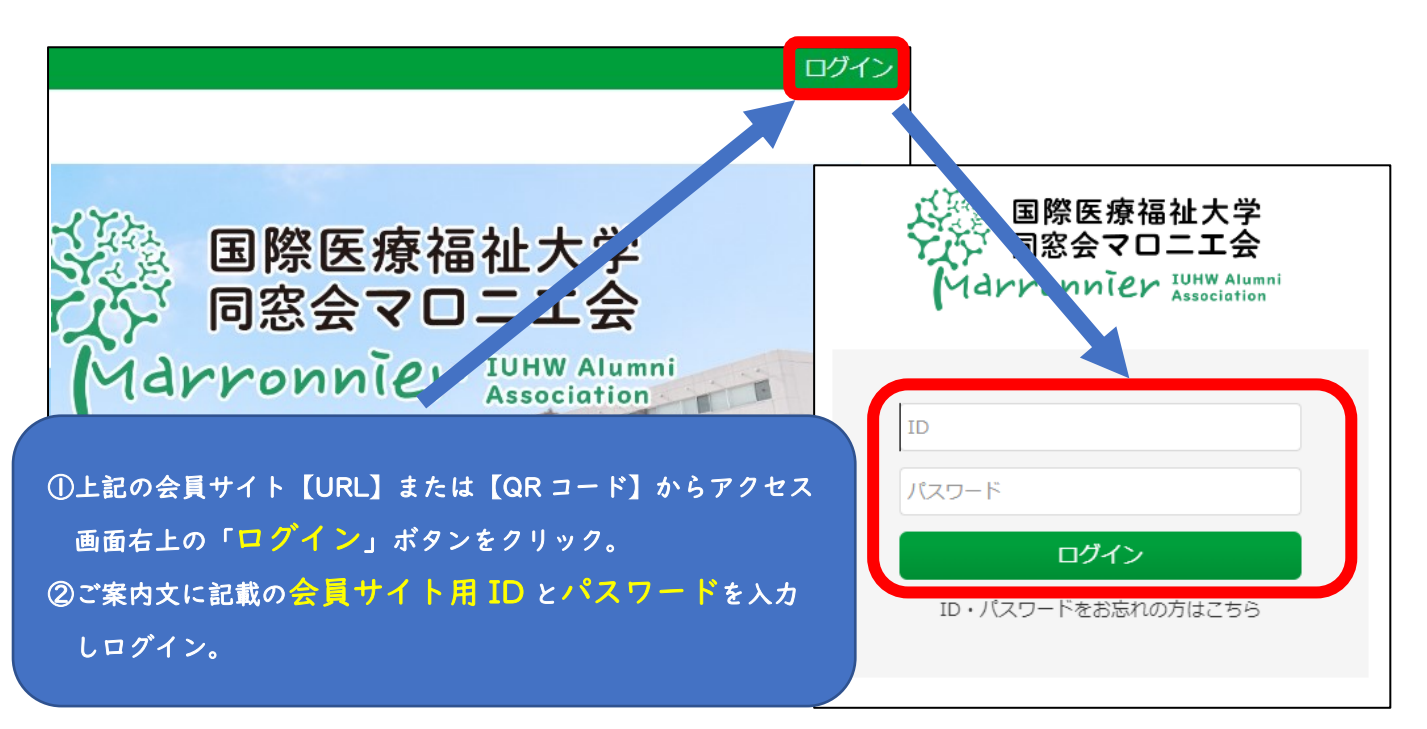

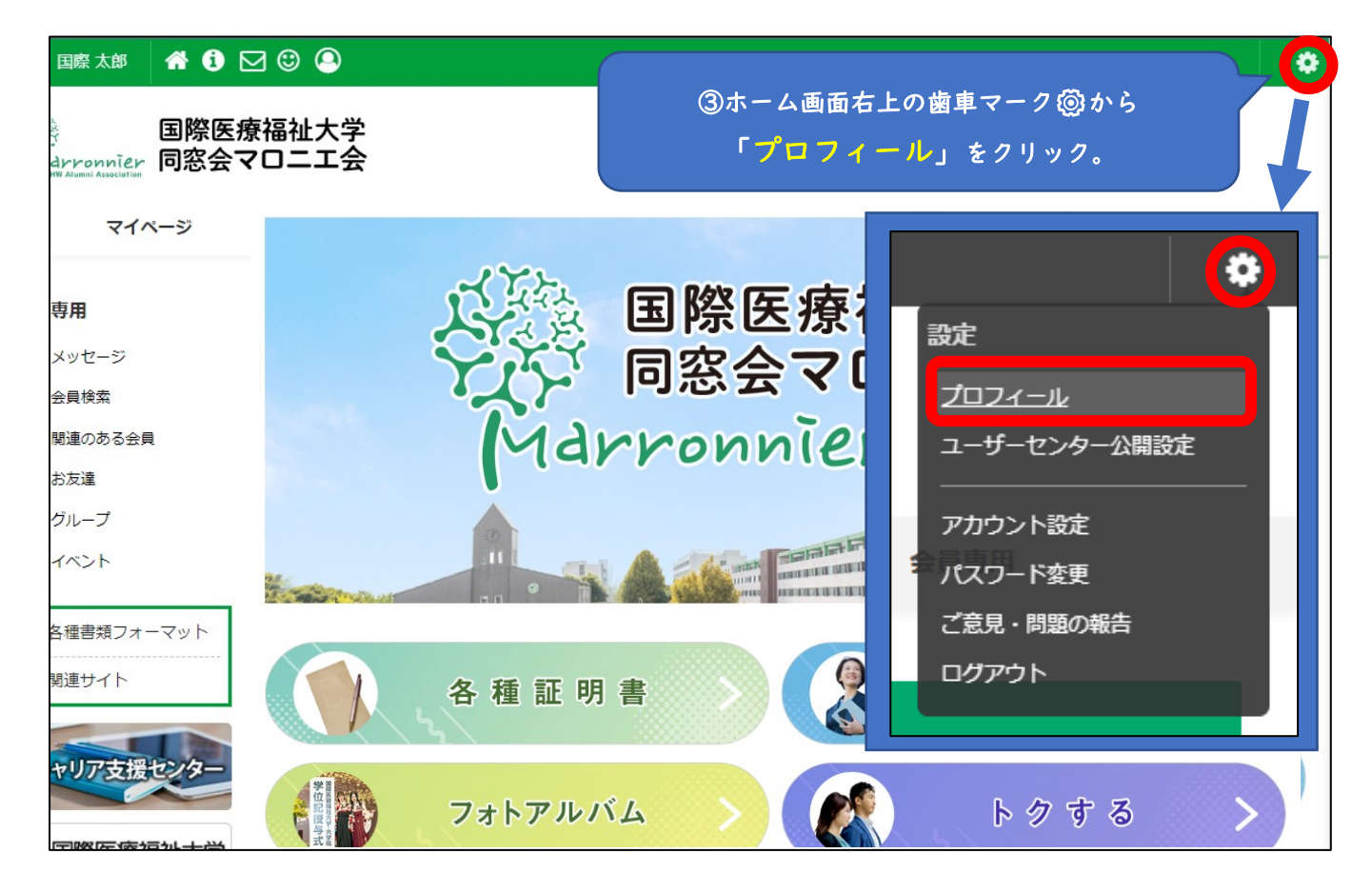

| (太郎) 💣 🚺 🖂 | 0 🙂 😐                                                    |                                                                              |                                         |                | ٠              |
|------------|----------------------------------------------------------|------------------------------------------------------------------------------|-----------------------------------------|----------------|----------------|
| 国際医療福      | 业大学同窓会<br>⋧                                              |                                                                              |                                         |                |                |
| マイページ      | 同窓生                                                      | の皆さまへ                                                                        | お知らせ                                    |                | 会員専用           |
|            | プロフィール<br>HOME > 国際太郎のマイページ ><br>自分からの見?<br>基本情報<br>基本情報 | <sup>プロフィール &gt; 基本情報</sup><br><sup>ペ</sup> ロフィール内容を<br><sup>°</sup> ロフィールを約 | とご確認いただき、修J<br><mark>言集</mark> 」から更新をお廟 | E等あれば<br>いします。 | プロフィールを編集      |
|            | 会員ID(学籍番号)                                               | Z999999                                                                      | 卒業年度                                    | 2003           |                |
|            |                                                          | 保健医療(保健)子部<br>国際                                                             | 「 査護子科<br>」 姓 (カタカナ)                    | コクサイ           |                |
|            | 名(漢子)                                                    |                                                                              | 名 (パタパナ)                                | עיםע           |                |
| (          | )編集終了後は、必す                                               | ,<br><sup>が</sup> ページ最下部の「                                                   | 「保存」ボタンをクリ<br>保存                        | ックしてくださ        | ۲ <b>۱</b> ۱ ۵ |

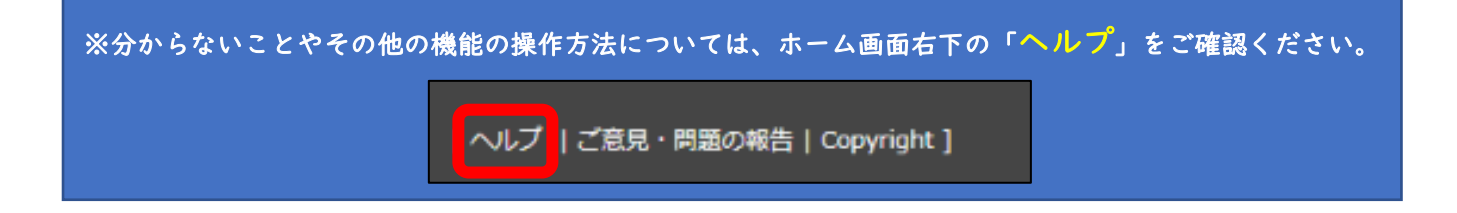